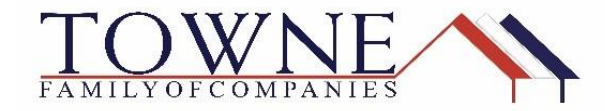

## HOW TO: Request a Profile Change/Updating Loan Terms

After your loan is locked and changes need to be made to the loan terms or data (i.e. Loan Amount, Program, Property Type, etc.), the rate needs to be updated/validated with the revised information. Please follow the steps below to process a **profile change** to update your rate.

Step 1: Click on Change Request (from the Product Pricing & Lock tab)

| Suzi Builder<br>5404 Pawnee Trail, LOUISVILLE, KY, 40207<br>02Sample Co - Wholesale |                                     | Loan Number:<br>Total Loan Amt: | 1711000799<br>\$200,000.00 | Loan Type:<br>Loan Purpose: | Conventional<br>No Cash-Out Refinan | Rate:<br>LTV/CLTV: | 4.500%<br>74.07% / 74.07% | Wh 1st          | <b>a</b> (   | Star       |
|-------------------------------------------------------------------------------------|-------------------------------------|---------------------------------|----------------------------|-----------------------------|-------------------------------------|--------------------|---------------------------|-----------------|--------------|------------|
|                                                                                     | Product, Pricing & Lock             |                                 |                            |                             |                                     |                    | Vi                        | ew Lock History | Change R     | equest     |
| 1003                                                                                |                                     |                                 |                            |                             |                                     |                    |                           |                 |              |            |
| A PRODUCT PRICING &                                                                 |                                     |                                 |                            |                             |                                     |                    |                           |                 |              |            |
|                                                                                     | Product & Lock Details              |                                 |                            |                             |                                     |                    |                           |                 | Current L    | ock Status |
|                                                                                     |                                     |                                 |                            |                             |                                     |                    |                           |                 |              | ocked      |
|                                                                                     | Towne FNMA Conforming               | a 30 Yr Fixed                   |                            |                             |                                     |                    |                           |                 |              |            |
| loconditions                                                                        |                                     | 0                               |                            |                             |                                     |                    |                           |                 |              |            |
| <b>•</b>                                                                            | ADJUSTMENTS                         |                                 |                            |                             | R                                   | ATE PR             | RICE                      | PR              | ICE(\$)      |            |
| (\$) FEES                                                                           |                                     |                                 |                            |                             |                                     | 500 40             |                           | A70             |              |            |
|                                                                                     | Base                                |                                 |                            |                             | 4                                   | .500 10            | 3.500                     | \$700           | 00.00        |            |
| LOAN ACTIONS                                                                        | LTV is 70.01-75.00%, And FICO is >= |                                 |                            | -(                          | 0.250                               | \$(5               | 00.00)                    |                 |              |            |
| Import Additional Data                                                              | Net                                 |                                 |                            |                             | 4                                   | .500 10            | 3.250                     | \$65            | 00.00        |            |
| Order Credit                                                                        | Pricing Effective Date Del          | livery Type                     | Lock Effect                | ive Date                    | Lock Expiration Date                | Loc                | k Period                  | New Loc         | k Expiration | Date       |
| Order DU                                                                            | 11/07/2017 NA                       |                                 | 11/07/2017                 |                             | 12/06/2017                          | 31 0               | days                      |                 |              |            |
| Order LPA                                                                           |                                     |                                 |                            |                             |                                     |                    |                           |                 |              |            |

Step 2: Click on Change Request Icon in the top toolbar

| uest                                    |                                      |                                      |                                       |
|-----------------------------------------|--------------------------------------|--------------------------------------|---------------------------------------|
|                                         |                                      | Pipeline  Product Search             | n 🔻 New Search 🕨 RateSheet 🕨          |
|                                         | Chan                                 | ge Request                           |                                       |
| Selected Loan: Loan ID: 3684 Status: Lo | cked Borrower: 🦻 📔 🥥                 | 🖆 🖾 🖓 🖓 👘 🖏 👘                        |                                       |
|                                         |                                      |                                      |                                       |
| Save As Prospect                        |                                      | Submit                               |                                       |
| Lien Information                        |                                      |                                      |                                       |
| First Lien Amt.                         | <ul> <li>Second Lien Amt.</li> </ul> | HELOC Line Amt.                      | HELOC Drawn Amt.                      |
| 106000                                  | 0                                    | 0                                    | 0                                     |
|                                         |                                      |                                      |                                       |
| <ul> <li>Loan Information</li> </ul>    |                                      |                                      |                                       |
| Price/Estimated Value     160000        | Appraisal Amount     160000          | Loan Purpose<br>Purchase             | Cash-Out Amount                       |
| • LTV                                   | CLTV                                 | HCLTV (Line Amt)                     | HCLTV (Drawn Amt)                     |
| 66.25                                   | 0                                    | 0                                    | 0                                     |
| No                                      | Not Applicable                       | Months of Reserves                   | Homerkeady AMI Eligible               |
| Borrower Information                    |                                      |                                      |                                       |
| Borrower First Name                     | Borrower Last Name                   | FICO                                 | Self Employed                         |
| Suzanne                                 | Adkins                               | 750                                  | No                                    |
| Income Documentation<br>Verified        | Asset Documentation<br>Verified      | Employment Documentation<br>Verified | DTI Ratio                             |
| Citizenship                             | First Time Home Buyer                | Non-Occupant Coborrower              |                                       |
| U.S. Citizen                            | No                                   | No                                   |                                       |
| Property Information                    |                                      |                                      |                                       |
| Occupancy                               | Property Type                        | Number of Units                      | <ul> <li>Number of Stories</li> </ul> |

## **TPO Connect – Requesting a Profile Change/Updating Loan Terms**

**Step 3**: Select the following options to start the Profile Change:

- Select Profile Change (Screen will default to lock extension. You must switch this to Profile Change)
- Select First Lien
- Click the "Profile Change" Button

|                                                                      |                                                              | Pipeline 🕨 Change Request 🔻                     | New Search    RateSheet                             |
|----------------------------------------------------------------------|--------------------------------------------------------------|-------------------------------------------------|-----------------------------------------------------|
| Selected Loan: Loan ID: 3685 St                                      | tatus: Locked Borrower: DEMPZ <u>2</u>                       | ) 🗹 🕼 📽 🕅 🗟 🛏 🖳                                 |                                                     |
| Submit a change reques                                               | t                                                            |                                                 |                                                     |
| Select type of change req<br>1. O Lock Extension<br>• Profile Change | uest:                                                        |                                                 |                                                     |
| ▶ 2. Select Lien:<br>First Lien ✔                                    |                                                              |                                                 |                                                     |
| > 3. Profile Change                                                  |                                                              |                                                 |                                                     |
| Borrower Information                                                 |                                                              |                                                 |                                                     |
| Borrower First Name<br>MARK                                          | Borrower Last Name<br>DEMPZ                                  | Borrower Home Phone                             | Borrower Email                                      |
| Loan Summary                                                         |                                                              |                                                 |                                                     |
| Product<br>FNMA Conforming 30 Yr Fixed<br>Loan Amt<br>80000<br>Rate  | Status<br>Locked<br>Price/Estimated Value<br>100000<br>Price | LTV<br>80<br>Appraisal Amount<br>100000<br>Lock | Lock Expiration<br>10/23/2017<br>External Milestone |
| 5                                                                    | 106.605                                                      | 30                                              |                                                     |

Step 4: The Standard Lock form will now become editable for you to make the necessary changes. Once the changes are made, click "Submit."

| equest                                      |                                                                                                    |         |
|---------------------------------------------|----------------------------------------------------------------------------------------------------|---------|
|                                             | Pipeline  Profile Change Product Search  New Search  Rates                                                       | iheet 🕨 |
| Selected Loan: Loan ID: 3685 Status: Locker | Borrower: DEMPZ 👂 🖌 🖉 🎜 💭 🍘 🕼 💀                                                                                  |         |
|                                             | Submit Make your Change and click on Submit                                                                      |         |
| <ul> <li>Lien Information</li> </ul>        |                                                                                                    |         |
| First Lien Amt. 80000                       | Second Lien Amt.     HELOC Line Amt.     HELOC Drawn Amt.     0                                                  | 7       |
| Search for First                            | Search for Second Search for HELOC                                                                               | -       |
|                                             |                                                                                                    |         |
| Borrower Information                        | Borrower Last Name • FICO Self Frankred                                                                          |         |
| MARK                                        | DEMPZ 750 No V                                                                                                   | ·       |
| Verified V                                  | Verified V Verified V 34.776                                                                                     |         |
| U.S. Citizen                                | No V                                                                                                    |         |
| Property Information                        |                                                                                                    |         |
| Occupancy<br>Primary Residence              | Property Type         Number of Units         Number of Stories           Single Family         1 Unit         1 | - I     |
| Chate                                       | Country Construction Compareto Delegation                                                                        | -       |

Step 5: The Locked Program and Rate will be highlighted for you to select the Lock Icon next to the highlighted ribbon.

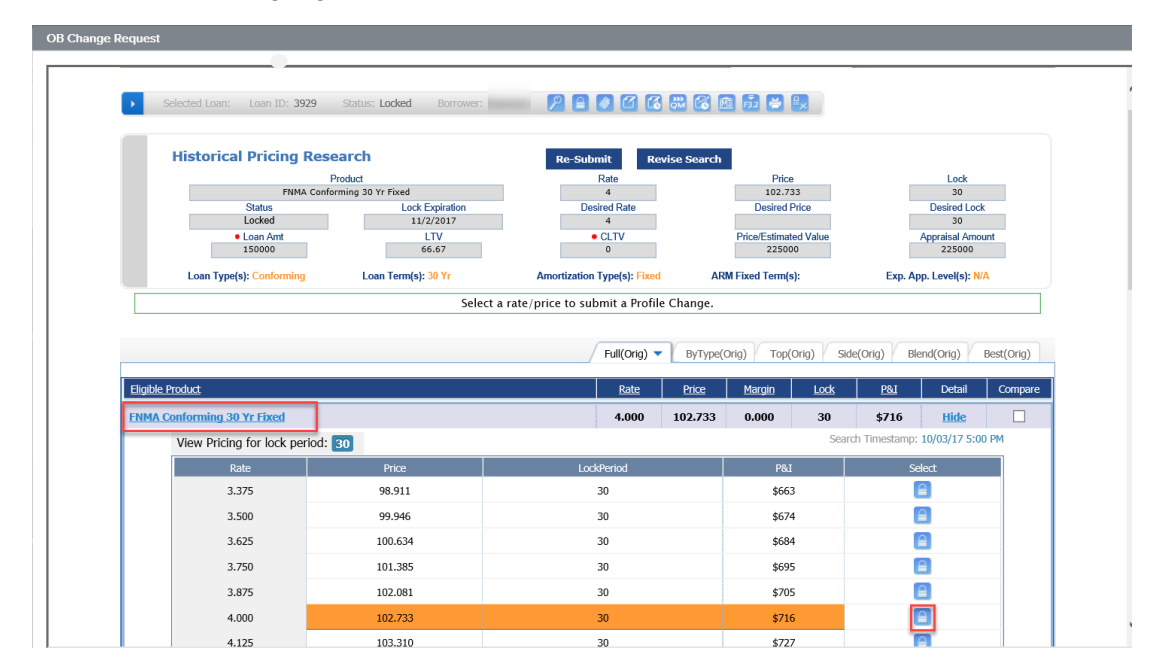

NOTE:

It is possible to select a different rate and price at this time. It is not possible to select a different number of days. That must be processed as a Lock Extension.

Step 6: Review the differences in the Locked data and proposed changed values to ensure the changes are displaying as expected. Click "Apply Change."

| Selected Loan: Loan ID: 3929 Status: Locked                                                                                                    | Borrower: Seamans 🛛 🏳 📋 🧭 🖆 🔏 🖁                                                                                                    | M 🚳 🖻 着                                                                                                    | ₽×                                                                                      |                                                                         |
|----------------------------------------------------------------------------------------------------|----------------------------------------------------------------------------------------------------|----------------------------------------------------------------------------------------------------|-----------------------------------------------------------------------------------------|-------------------------------------------------------------------------|
|                                                                                                    | Submit Change Request                                                                                                    |                                                                                                    |                                                                                         |                                                                         |
| Loan Field                                                                                                    | Original Value                                                                                                    |                                                                                                    | Change Reque                                                                            | st Value                                                                |
| Search Timestamp                                                                                                    | 10/03/17 4:56 PM                                                                                                    | 10/03/17                                                                                                   | 4:56 PM                                                                                 |                                                                         |
| Loan Amt                                                                                                    | <del>\$150,300</del>                                                                                                    | \$150,000                                                                                                  |                                                                                         |                                                                         |
| Loan Amount (Total)                                                                                                    | 150300                                                                                                    | 150000                                                                                                    |                                                                                         |                                                                         |
| LTV                                                                                                    | 66.8                                                                                                    | 66.67                                                                                                    |                                                                                         |                                                                         |
| Discount/Rebate (\$/%)                                                                                                    | -2.733% ( \$4108)                                                                                                    | -2.733%                                                                                                    | (-\$4100)                                                                               |                                                                         |
| P & I Pmt                                                                                                    | \$718                                                                                                    | \$716                                                                                                    |                                                                                         |                                                                         |
| QM Loan Amount                                                                                                    | 150300                                                                                                    | 150000                                                                                                    |                                                                                         |                                                                         |
| Total Fee Credit Dollar Amount                                                                                                    | \$4,108                                                                                                    | \$4,100                                                                                                    |                                                                                         |                                                                         |
| Reaso                                                                                                    | First Lien                                                                                                    | Points                                                                                                    | Rate                                                                                    | Margin                                                                  |
| LTV is 60.01-70.00%, And FICO is 700-719                                                                                                    |                                                                                                    | -0.500                                                                                                    | 0.000                                                                                   | 0.000                                                                   |
| Total Adjustments:                                                                                                    |                                                                                                    | -0.500                                                                                                    | 0.000                                                                                   | 0.000                                                                   |
| Notes/Advisories:<br>1. Maximum of 4 loans with a max cumulative dollar amoun<br>2. We are in the process of improving the system to support<br>references to base and/or total loan amounts in field labels<br>today. The label changes do not indicate a change in how th<br>into a new browser window http://ao.optimablue.com/qets/ | t of \$1,500,000 to any 1 borrower. Please contact Lender f<br>to both base and total loan amounts so that the results we p<br>or in these advisory messages. Until we release the full fur<br>he system works today. To learn more about the impending<br>urifdone. | for more details.<br>provide are as accurate a<br>ictionality, the system wi<br>g release to fully support | s possible. During the trai<br>II continue to handle the le<br>base and total loan amou | nsition, you may see<br>oan amount as it doe<br>Int, please copy this I |

**Step 7:** Click the log out link and close the product and pricing window to ensure the update is processed successfully.

| ange Reques | t .                                             |               |                        |                     |          |       |                  |  |  |  |
|-------------|-------------------------------------------------|---------------|------------------------|---------------------|----------|-------|------------------|--|--|--|
| _           |                                                 |               |                        |                     |          |       |                  |  |  |  |
|             | Pipeline  Chance History  New Search  RateSheet |               |                        |                     |          |       |                  |  |  |  |
|             |                                                 |               |                        |                     |          |       |                  |  |  |  |
|             | Colorised Lance Lance TD: 0503                  | Chalterer Law | and Demonstration of   |                     |          |       |                  |  |  |  |
|             | Selected Loan: Loan ID: 8503                    | Status: LOCK  | ted Borrower: Firsumer |                     |          |       |                  |  |  |  |
|             |                                                 |               | Cha                    | nge Pequect History |          |       |                  |  |  |  |
|             | Request Submitted                               |               | User                   | Туре                | Status   | Cost  | Details          |  |  |  |
|             | 4/3/2018 9:55:44 AM                             | 63            | TW Comp2500            | Profile Change      | Pending  | 0.000 | View Details     |  |  |  |
|             | 3/12/2018 10:52:36 AM                           |               | TW Comp2500            | Profile Change      | Accepted | 0.000 | View Details     |  |  |  |
|             |                                                 |               |                        | DesCla channe       |          |       | Manuel Distantia |  |  |  |

NOTE: The changes to the loan/lock will update and push to the loan within 2-3 minutes of applying the change.